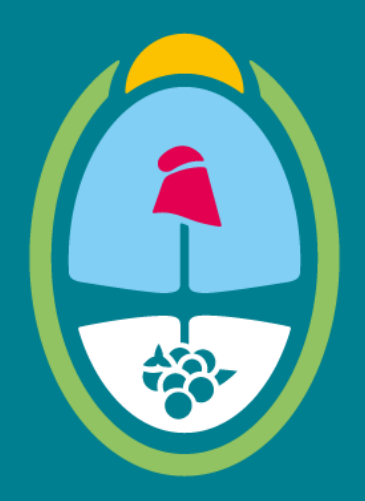

## MENDOZA GOBIERNO

Ministerio de Hacienda y Finanzas

### Dirección General de Contrataciones Públicas y Gestión de Bienes

Tutorial Proveedores – Cotización, Recepción y Garantía – Sistema Compr.ar

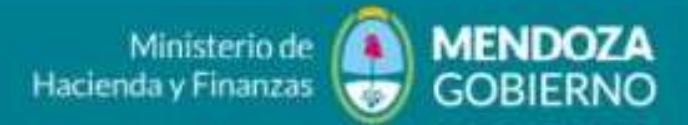

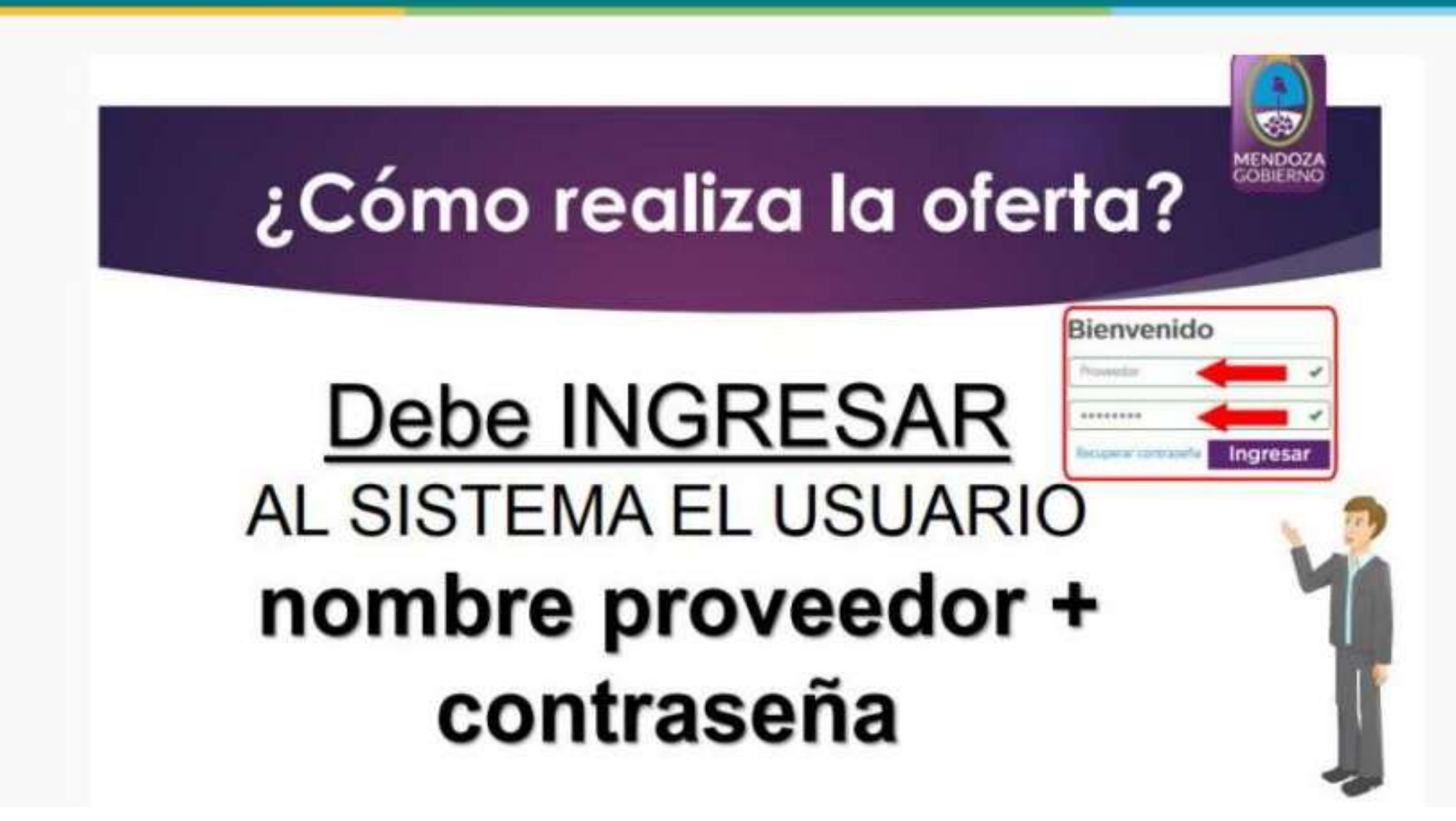

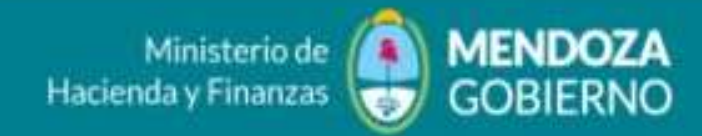

# ¿Cómo realiza la oferta el Proveedor?

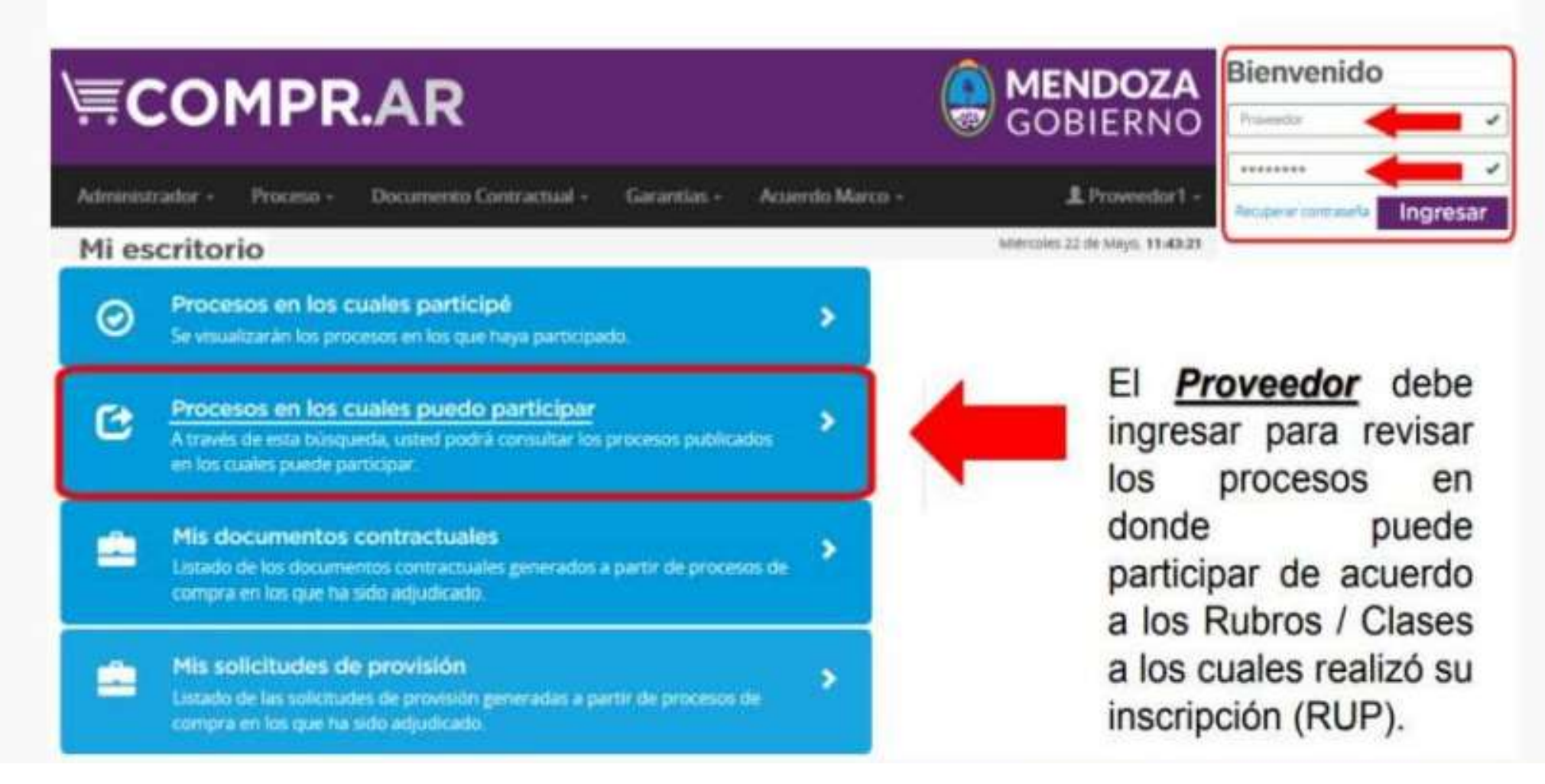

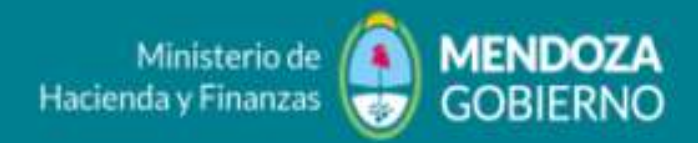

## Proceso en el cual puede participar el PROVEEDOR

Se encontraron 3 registros

| Número de<br>proceso     | Nombre de proceso             | Unidad Ejecutora                                     | Unidad Operativa de Contrataciones                  | Estado de<br>proceso | Fecha<br>creación | Acciones |
|--------------------------|-------------------------------|------------------------------------------------------|-----------------------------------------------------|----------------------|-------------------|----------|
| 10606-0008-LPU19         | Compra de insumos<br>Varios   | 1-06-06 - Dcción, Grail, de Compras y<br>Suministros | 1-06-06 - Dcción. Gral. de Compras y<br>Suministros | Publicado            | 16/5/2019         | E.       |
| 0605-0013-LPU19          | Caso de Prueba                | 1-06-06 - Dcción, Gral. de Compras y<br>Suministros  | 1-06-06 - Dcción. Gral. de Compras y<br>Suministros | Publicado            | 21/5/2019         | 1        |
| 10606-0012-LPU19         | Proceso de Compras<br>Varias  | 1-06-06 - Dcción. Gral. de Compras y<br>Suministros  | 1-06-06 - Dcción. Gral. de Compras y<br>Suministros | Publicado            | 21/5/2019         | 1        |
| We present               | dictores perendes Ver clinade | en genetite klassen                                  | - 21 <del>.</del>                                   |                      | Paracipar del pro | M        |
| * Maximum de la oferta   |                               |                                                      |                                                     |                      |                   | 1        |
| . Description de la desc | ha.                           |                                                      |                                                     |                      |                   |          |
|                          |                               |                                                      |                                                     |                      |                   | 1        |
|                          |                               | Significate passe                                    |                                                     |                      |                   | -        |

#### Sistema Compr.ar

DIRECCIÓN GENERAL DE CONTRATACIONES PÚBLICAS Y GESTIÓN DE BIENES

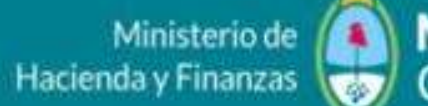

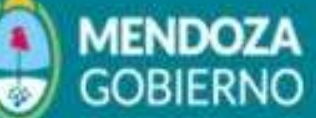

| ümero expediente<br><-2020-03749574GDEMEA-HSCHESTAKChV#MSDSYD                                                  | Número de proceso<br>10875-0081-CDI20                   |       |
|----------------------------------------------------------------------------------------------------|---------------------------------------------------------|-------|
| ombre descriptivo del proceso<br>DLICITUD ESPACIO DE AISLAMIENTO                                               | Objeto de la contratación<br>General                    |       |
| nidad Operativa de Contrataciones<br>08-75 - Subsecretaria de Selud                                            | Monedas aceptadas<br>Peso Argentino                     |       |
| po cotización<br>e admite cotiziation parcial por rengión<br>odran cotizar, unn, varios o todos los rengiones. | Fecha y hora de acto de apertura<br>27/06/2020 11:00    |       |
| adinite cotization parcial por rengion<br>fran cotizar, unit, varios o todos los rengiones                     | 27/06/2020 11:00                                        |       |
| rtícipar del proceso, Ud. podrá realizar consultas, recibir circulares ac                                      | daratorias y modificatorias, impugnar y enviar ofertas. |       |
|                                                                                                    | Participar del pro                                      | oceso |

#### 

| Número de<br>proceso | Nombre de proceso                   | Unidad Ejecutora                    | Unidad Operativa de<br>Contrataciones | Estado de<br>proceso | Fecha<br>creación | Acciones |
|----------------------|-------------------------------------|-------------------------------------|---------------------------------------|----------------------|-------------------|----------|
| 10875-0081-CD120     | SOLICITUD ESPACIO DE<br>AISLAMIENTO | 1-08-75 - Subsecretaria de<br>Salud | 1-08-75 - Subsecretaria de Salud      | Publicado            | 24/8/2020         | 1        |
|                      |                                     |                                     |                                       |                      | Ofertar           | 0        |

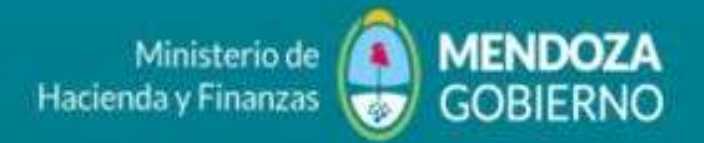

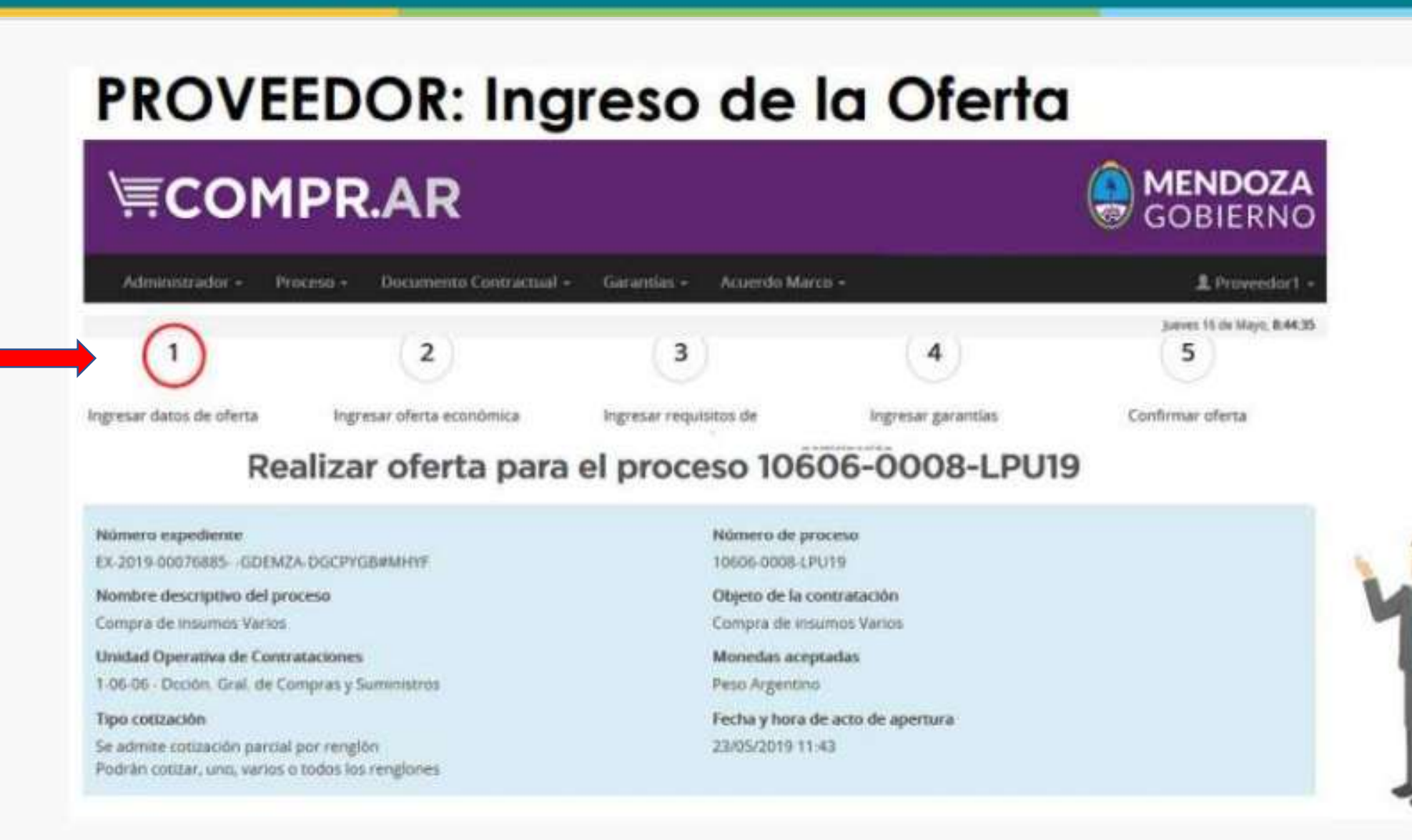

Ministerio de Hacienda y Finanzas GOBIERNO

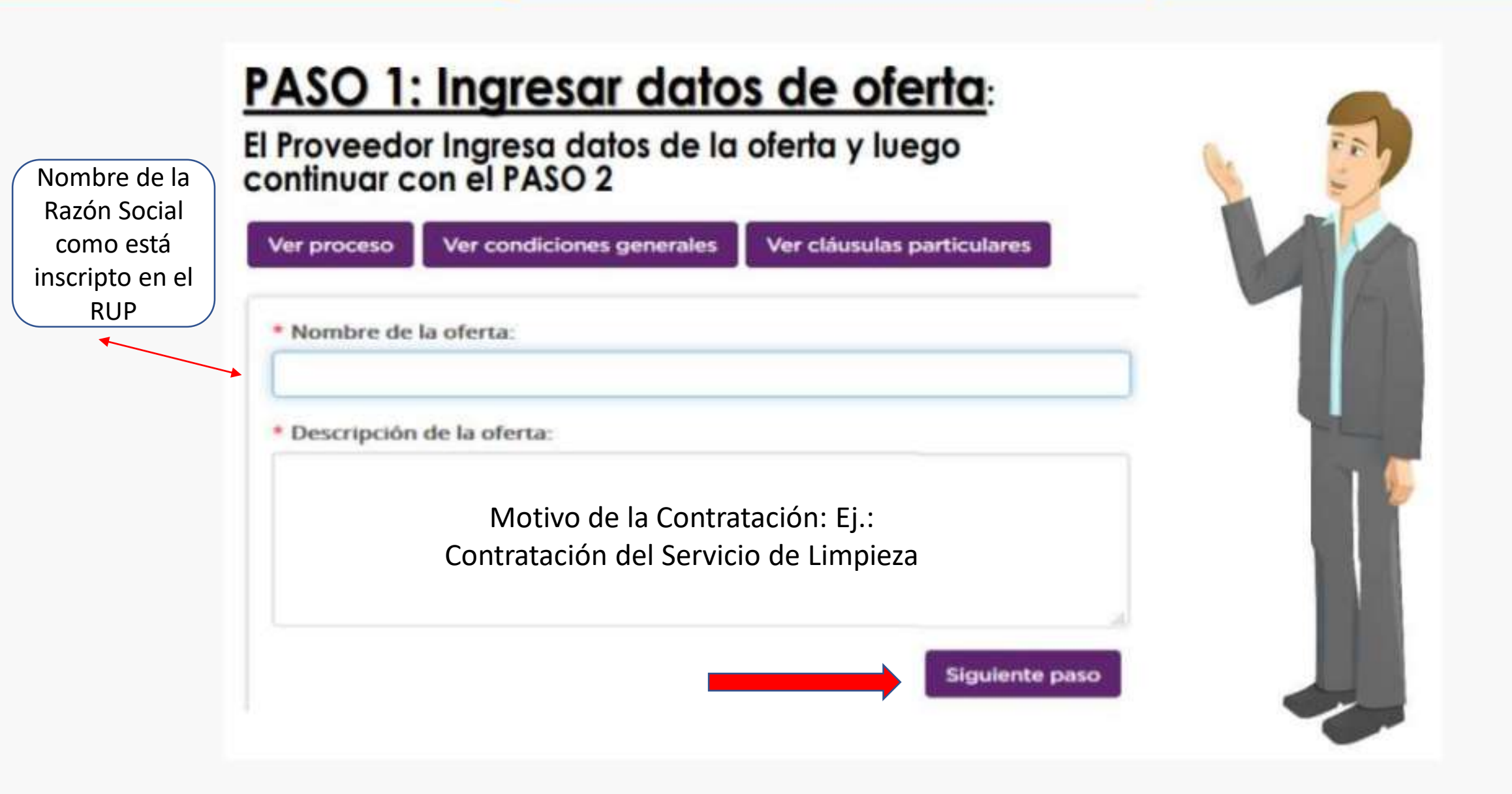

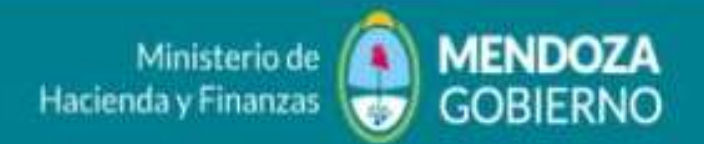

| PA         | SO             | 2:                | Ingres                                            | ar da                                   | to       | s c                   | de           | of                 | e               | rtc         | I Ec     | :0 | nó | mi    | ca |
|------------|----------------|-------------------|---------------------------------------------------|-----------------------------------------|----------|-----------------------|--------------|--------------------|-----------------|-------------|----------|----|----|-------|----|
| El Pr      | ove            | edo               | r Ingresa                                         | datos d                                 | e la     | ı mi                  | ism          | a (                | \$).            |             |          |    |    |       |    |
| (          | 0              | -                 | • 2                                               | 3                                       |          | 0                     |              |                    | 1               | 5           |          |    |    |       |    |
| Ingresar   | dates de stert |                   | resar oferta econòmica                            | ingresar requiring the<br>participación |          | trepreser g           | e entiat     |                    | Carth           | rmar silers |          |    |    | 6     | 3. |
| Rangion    | Alternative    | Código<br>de Item | Descripción                                       |                                         | Cantidad | Cantidad<br>Ofertaile | de<br>Medide | Pracio<br>Unitario | Pracie<br>Total | Monetia     | Acciones |    | 0  | 12    | )  |
| 1          | Base           | 8310100053        | DPROM 1.G Presentación: AN                        | P X 2 ML Simmade: VINIDAD               | 18,50    |                       | UNDADIS      |                    | -               | -           | \$       |    |    | and C | 0  |
| 2          | Base           | 631010608.2       | INUPROFEND 400 MIG Presental<br>Selicitade UNIDAD | OD: CONTRIMIDO                          | 10,09    |                       | UNICIADITS   |                    |                 |             | \$       |    |    |       |    |
| 3          | Base           | 1152620503 1      | ALGODON HOROFED PLEGADA                           | o x 400/502 G Presentation              | 20.60    |                       | UNIONDIS     |                    |                 |             | \$       |    |    |       |    |
| Paso Arr   | terior         |                   |                                                   |                                         |          |                       |              |                    |                 |             |          |    |    |       |    |
| Electrical | ofersa         |                   |                                                   | Giguianta Pasa                          |          |                       |              |                    |                 |             |          |    |    |       | 2  |

### Sistema Compr.ar

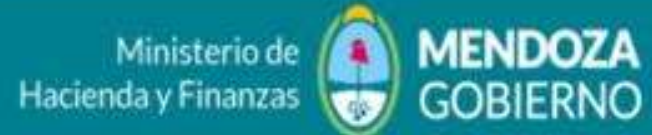

#### DIRECCIÓN GENERAL DE CONTRATACIONES PÚBLICAS Y GESTIÓN DE BIENES

| Marca del producto                                                                                            |                                                                                                    | * Cantidad ofertada                        | Moneda         |  |  |
|----------------------------------------------------------------------------------------------------|----------------------------------------------------------------------------------------------------|--------------------------------------------|----------------|--|--|
|                                                                                                    |                                                                                                    |                                            | Peso Argentino |  |  |
| Porcentaje IVA                                                                                                | * Precio unitario                                                                                                    | Importe total (con impuestos)              |                |  |  |
| Seleccionar                                                                                                   | ✓ ARS                                                                                                    |                                            |                |  |  |
| Especificaciones técnicas                                                                                     |                                                                                                    |                                            |                |  |  |
|                                                                                                    |                                                                                                    |                                            |                |  |  |
|                                                                                                    |                                                                                                    |                                            |                |  |  |
| .ey Compre Argentir                                                                                           | 0                                                                                                    |                                            |                |  |  |
| ey Compre Argentir<br>In bien es de origen Nacior<br>5 producido en territorio a<br>1 contenido importado con | o<br>al cuando cumple dos condiciones:<br>gentino (art: 10 de la reglamentación)<br>io porcentaje del precio final sin IVA no | supera el 40% (art.9 de la reglamentación) | NO TILDAR ESTA |  |  |

## PASO 2: Ingresar datos de oferta

#### EL Proveedor deberá completar los datos con los archivos en los anexos.

| ngresar datos de oferta                                                                                                   | Ingresar oferta económica                           | ingresar requisitos o<br>partitipación | de -              | Ingresar garan                             |
|----------------------------------------------------------------------------------------------------|-----------------------------------------------------|----------------------------------------|-------------------|--------------------------------------------|
| Anexo     Examinar     No se s     Se permite subir archive                                                               | eleccionó un archivo.                               | ix,doc,docx,ppt,pptx y c               | te hasta 10       | En<br>se d<br>Prov                         |
| Anexos ingresados                                                                                                    |                                                     |                                        | Subir             | solic                                      |
| Anexos ingresados                                                                                                    |                                                     |                                        | Subir             | solic<br>un u                              |
| Anexos ingresados<br>Nombre<br>características dipirona                                                                   | ı.pdf                                               |                                        | Subir<br>Acciones | solic<br>un un<br>hast                     |
| Anexos ingresados<br>Nombre<br>características dipirona<br>anexo3_garantia_pv1.p                                          | ⊾pdf<br>∋df                                         |                                        | Subir<br>Acciones | solic<br>un<br>hast<br>un                  |
| Anexos ingresados<br>Nombre<br>características dipirona<br>anexo3, garantia, pv1.p<br>Indometacina-uso-tera               | i pdf<br>idf<br>péutico-y-efectos-durante-el-embara | zo-0.jpg                               | Subir<br>Acciones | solic<br>un un<br>hast<br>un<br>20M        |
| Anexos ingresados<br>Nombre<br>características dipirona<br>anexo3,garantia_pv1.p<br>Indometacina-uso-tera<br>931_afip.pdf | i pdf<br>idf<br>péutico-y-efectos-durante-el-embara | zo-0.jpg                               | Subir<br>Acciones | carg<br>solid<br>un u<br>hast<br>un<br>20M |

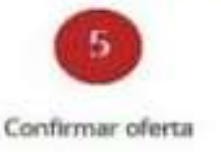

En el apartado de Anexos que se determina a continuación, los Proveedores podrán ingresar o cargar la documentación solicitada en el pliego, ya sea en un único documento general o hasta cinco (5) documentos de un tamaño no mayor a los 20Mgbyte.

#### Imágenes para el renglón

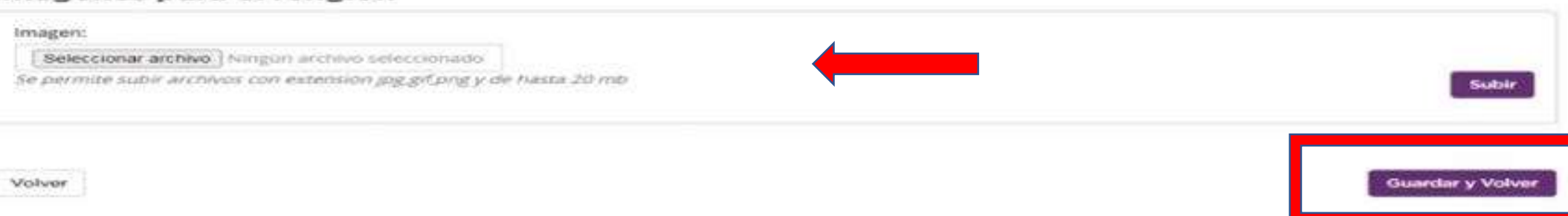

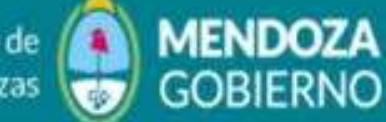

| englón | Alternativa   | de ltem        | Descripción                                                                                                    | Cantidad    | Ofertada | Medida   | Unitario | Total         | Moneda            | Accione   |
|--------|---------------|----------------|----------------------------------------------------------------------------------------------------|-------------|----------|----------|----------|---------------|-------------------|-----------|
| 1      | Base          | 155000061.4    | HABITACIÓN POR SS DE HOTELERIA PARA AISLAMIENTO<br>INST. EXTRA HOSPITALARIO Presentación: 8 ZONA<br>Splicitado: SAN RAFAEL | 1.500,00    | 23,00    | UNIDAD/S | 2.100,00 | 48.300,00     | Peso<br>Argentino | \$+×      |
| Canti  | dad de oferta | s presontadas: | Total                                                                                                    | ofertado: 🧲 | 1/201    | э        |          |               |                   |           |
|        |               |                |                                                                                                    |             |          |          | (Como)   | es calcubir e | i total de la     | oferta?   |
| aso An | terior        |                |                                                                                                    |             |          |          |          |               | Sigul             | ante Pare |

Una vez cotizado el renglón Base, desde el signo + podrá cargar tantas ofertas alternativas como desee.

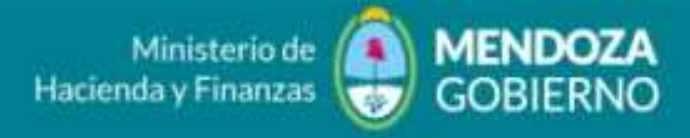

### PASO 3: Ingresar datos de oferta

#### EL Proveedor deberá completar los datos con los archivos en los anexos.

|                            | 2 🗕                       | -                           | 4                  |         | 5          |
|----------------------------|---------------------------|-----------------------------|--------------------|---------|------------|
| Ingresar datos de oferta   | ingresar oferta económica | termine or ensertieliter de | Ingresar garantias | Confirm | sar oferta |
| Requisitos mínimos         | administrativos           |                             |                    |         |            |
| Requisito                  |                           | Forme de prese              | entación           | Archivo | Acciones   |
| requisitos tecnicos y admi | nistrativos               | No requiere doo             | cumentación        |         | Anexos     |
| Requisitos mínimos         | técnicos                  |                             |                    |         |            |
| Requisito                  |                           | Forma de pres               | entación           | Archivo | Acciones   |
| requisitos tecnicos        |                           | No requiere do              | cumentación        |         | Anexos     |
| Requisitos minimos         | económicos                |                             |                    |         |            |
| Requisito                  |                           | Forma de pres               | sentación          | Archivo | Acciones   |
| requisitos econoicos y fin | vancieros                 | No requiere do              | cumentación        | -       | Anexos M   |
| Anexos adicionales         |                           |                             |                    | ×       | -          |
| Documentación opcional     | no solicitada en pliego   |                             |                    |         |            |
| Paso Anterior              |                           |                             |                    | Sigule  | nte Paso   |
| Eliminar oferta            |                           |                             |                    |         |            |

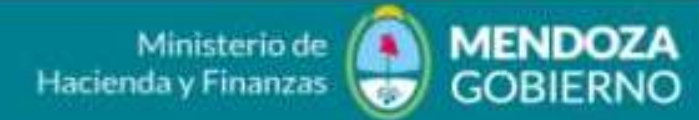

| EL Proveedor             | debe    | era comple<br>2    | etar los da                      | atos con los archi       | ivos en los anexo | DS.      |
|--------------------------|---------|--------------------|----------------------------------|--------------------------|-------------------|----------|
| Ingresar datos de oferta | Ingresa | r oferta econômica | ingresar requisi<br>participació | tos de Ingresar garantia | Confirmar oferta  |          |
| * Tipo de garantia       |         | * Forma            |                                  | Número de documento      | * Entidad legal   |          |
| Mantenimiento oferta     | ~       | Pagaré o Doc. D    | )e Garantía 🔍                    | 1                        | Repartición Lic   | itante   |
| * Monto                  |         | * Moneda           | l2                               | Observaciones            |                   |          |
|                          |         | Peso Argentino     | Ŷ                                |                          |                   |          |
|                          |         |                    |                                  |                          | Cancelar          | ar garan |

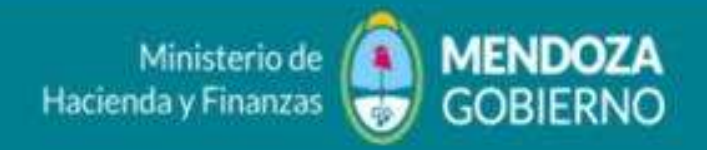

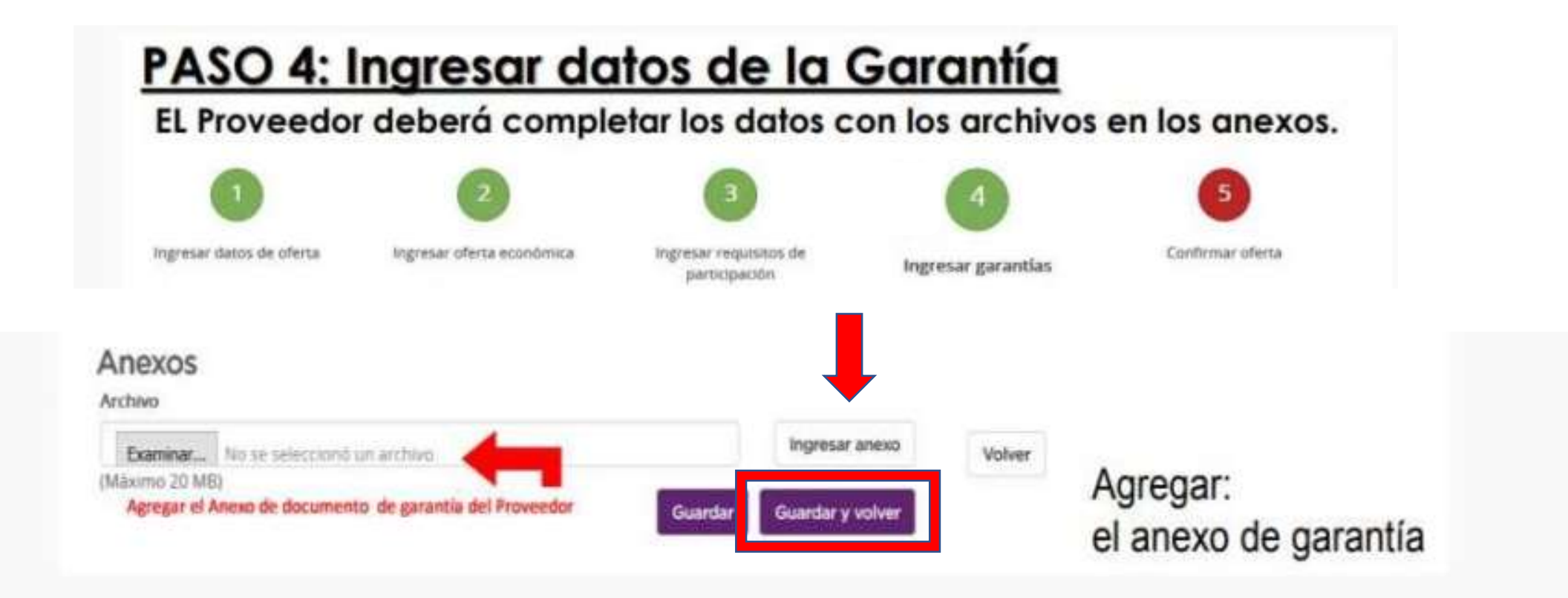

La Garantía en soporte físico (papel) deberá completarse, escanearse y adjuntarse y firmada en el campo correspondiente a ANEXOS

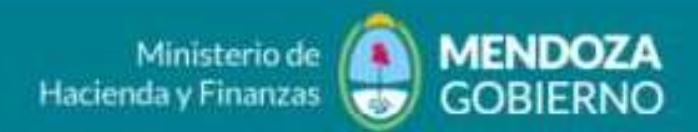

| PASO 5: I<br>EL Proveedor                                                                                                    | ngresar dato<br>deberá completa                                                                                                    | os de oferta<br>ir los datos con lo                                                                                                    | s archivos en los                                                                                                    | anexos.                                                                                                    |
|----------------------------------------------------------------------------------------------------|----------------------------------------------------------------------------------------------------|----------------------------------------------------------------------------------------------------|----------------------------------------------------------------------------------------------------|----------------------------------------------------------------------------------------------------|
|                                                                                                    | 2                                                                                                    | 3                                                                                                    | 4                                                                                                    | - 5                                                                                                    |
| Ingresar datos de oferta                                                                                                    | Ingresar oferta econômica                                                                                                    | Ingresar requisitos de<br>participación                                                                                                    | Ingresar gararitías                                                                                                    | Confirmar ofert                                                                                                  |
| DECLARACIÓN     DECLARACIÓN     DE que suscritor, con pode     con la ADMINISTRACIÓN     del Decreto Delegado Nº     cuerpo legal | JURADA DE HABILIDAD PAR/<br>r suficiente para este acto, DECLARA BAN<br>PUBLICA NACIONAL, HASTA TANTO SE DE<br>1.023/2001 y sus modificaciones y que no | A CONTRATAR CON LA ADE<br>D JURAMENTO que la persona cuyos da<br>CLARE BAJO JURAMENTO LO CONTRA<br>a está incursa en ninguna de Sas causal | MINISTRACIÓN PÚBLICA NA<br>atos se detallari al comienzo, está habi<br>RIO, en razón de cumplir con los requi<br>les de inhabilidad establecidas en el ar | ACIONAL<br>Itada para contratar<br>sitos del articulo 27<br>ticulo 28 del citado                                 |
| Observaciones                                                                                                    |                                                                                                    |                                                                                                    |                                                                                                    |                                                                                                    |
|                                                                                                    |                                                                                                    |                                                                                                    | La clave que de                                                                                                    | ebe usar para                                                                                                    |
| NOMBRE DEL USUARIC                                                                                                    |                                                                                                    |                                                                                                    | confirmar la of                                                                                                    | erta es la del                                                                                                   |
|                                                                                                    |                                                                                                    |                                                                                                    |                                                                                                    | and the second second second second second second second second second second second second second second second |

#### NO FIRMAR DE FORMA ELECTRÓNICA NINGUNA DOCUMENTACIÓN

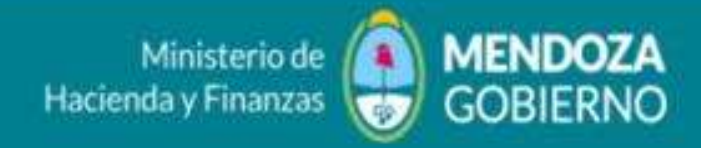

ingresa

Sistema Compr.ar

# ADJUDICACIÓN DE ACUERDO MARCO

Una vez que el proveedor sale adjudicado, deberá **RECIBIR ACUERDO MARCO** 

Debe INGRESAR AL SISTEMA EL USUARIO nombre proveedor + contraseña

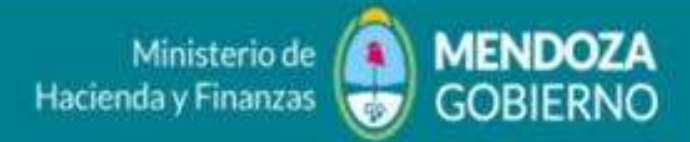

# ADJUDICACIÓN

| Administrador                                             | Proceso                            | Documento Contractual                                                  | Garantias                                | Acuerdo M                         | arco                                                                                                    |
|-----------------------------------------------------------|------------------------------------|------------------------------------------------------------------------|------------------------------------------|-----------------------------------|----------------------------------------------------------------------------------------------------|
| Pacibir Acuer                                             | da Marca d                         | e Comora                                                               | BUSCAF<br>ACUERD<br>MARCO                |                                   | Bienvenido/a Daniel Horacio Succeion de Fernandez<br>Usted está trabajando para<br>Daniel Horacio Succeion de Fernandez |
| Recipit Acuer                                             | uo marco u                         | e compra                                                               |                                          |                                   |                                                                                                    |
| ADVERTENCIA:<br>Ud. dispone de 3 di<br>Acuerdo Marco de 0 | as hábiles desde<br>ompra bajo ape | la notificación de la existencia de<br>cibimiento de las penalidades y | el documento para<br>sanciones previstas | poder aceptari<br>s en la normati | o, de lo contrario Usted quedară inactivo en el<br>va vigente                                                           |
|                                                           |                                    |                                                                        | GOBIER                                   | RNO                               |                                                                                                    |
|                                                           |                                    | 3                                                                      | 2020 - Leyend                            | a                                 |                                                                                                    |
| Datos del Acuerdo                                         | Marco de Com                       | pra                                                                    |                                          |                                   |                                                                                                    |
| Número Acuerdo                                            | Marco                              | 10606-22-AM20                                                          |                                          |                                   |                                                                                                    |

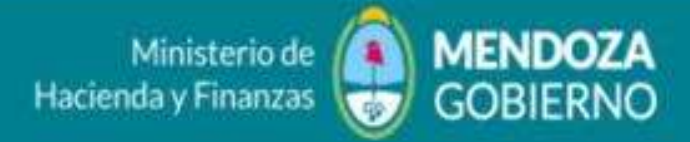

# ADJUDICACIÓN

|                             |                                   |     |                          |                   | (*) Det |
|-----------------------------|-----------------------------------|-----|--------------------------|-------------------|---------|
| <br>Número de Acuerdo Marco | 10606-0003<br>Demok: 550-115-AM11 | 0.w |                          |                   |         |
| Nombre de Acuerdo Marco     |                                   |     | Estado de proceso        | Todas los estades |         |
| Número espediente           |                                   |     | Número Proceso de Compra |                   |         |
| Fecha deade                 | 1                                 | ~   | Fecha hasta              | [                 |         |
| Resultado ordenado por      | Normero Acuerdo Marco             | ÷   |                          |                   |         |
|                             |                                   | _   |                          |                   |         |

to al coontono

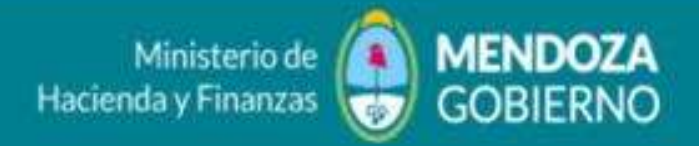

# ADJUDICACIÓN

| Número<br>Acuerdo | Nombre<br>Acuerdo                                                        | Número<br>Proceso | Fecha creación | Estado        | Acciones                        |
|-------------------|--------------------------------------------------------------------------|-------------------|----------------|---------------|---------------------------------|
| 10606-11-AM20     | Corvenio Marco de Lacteos y<br>Quesos                                    | 10606-0008-LPU20  | 12/02/2020     | Perfeccionado | a zaa                           |
| 10606-13-AM19     | Licitación Publica Convenio Marco<br>LÁCTEOS Y QUESOS 80.244             | 10696-0010-LPU19  | 14/11/2019     | Terminado     | a de                            |
| 10606-17-AMZ0     | Adquisición de Alimentos Consumo<br>Humano                               | 10505-0013-LPU20  | 28/05/2020     | Perfeccionado | A BEE                           |
| 10606-18-AM20     | ADQUISICIÓN DE AGUAS Y ÓTRAS<br>BEBIDAS                                  | 10505-0024-LPU19  | 23/12/2019     | Perfeccionado | A B D E                         |
| 10506-19-AM20     | ADQUISICIÓN DE AGUAS Y OTRAS<br>BEBIDAS                                  | 10605-0024-1PU12  | 23/12/2019     | Terminado     | A DE                            |
| 10605-22-AM20     | Licitación Publica CM 80250 - Art.<br>Limpleza y Tocador                 | 10606-0002-LPJ20  | 21/01/2020     | Perfeccionado |                                 |
| 10606-4-AM19      | Licitación Pública Acuerdo Marco Nº<br>80232 - Categoría Lacteos y Queso | 10506-0007-19019  | 14/06/2019     | Terminado     | Recibir Acuerdo Marco de Compra |
| 10605-4-AM20      | ADQUISICIÓN DE AGUAS Y OTRAS<br>BEBIDAS                                  | 10506-0024-LPU19  | 23/12/2019     | Terminado     | 「「百日」                           |
| 10606-7-AM20      | Licitación Publica CM 80250 - Art.<br>Limpleza y Tocador                 | 10606-0002-LPV20  | 21/01/2020     | Perfeccionado | * 242                           |
| 10606-9-AM20      | ALIMENTOS PARA PERSONAS                                                  | 10606-0004-LPUZO  | 22/01/2020     | Perfeccionado | 1200                            |

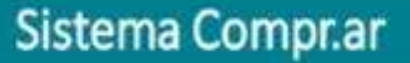

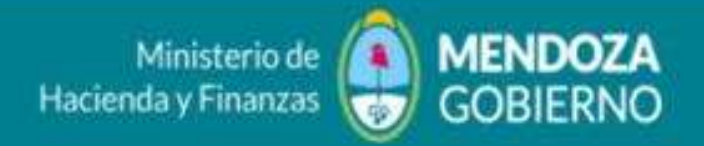

### GARANTIA DE CUMPLIMIENTO DE CONTRATO

Una vez que el proveedor RECIBE EL ACUERDO MARCO, el Sistema le mostrará un botón para que llene la GARANTIA DE CUMPLIMIENTO DE CONTRATO

| and the second of the | tarce                   |       | Estado de proceso        | Todes ins estados | (%)<br>(*) |
|-----------------------|-------------------------|-------|--------------------------|-------------------|------------|
| Número expediente     |                         |       | Número Proceso de Compra | 10606-0016-ipu20  |            |
| Fecha desde           |                         | 1     | Fecha hasta              |                   |            |
| Resultado ordenado p  | or Nümenti Acuendo Marc |       |                          |                   |            |
|                       |                         |       |                          |                   |            |
|                       |                         |       |                          |                   | Þ          |
| Número<br>Acuento     | Nombre<br>Acuerdo       | Nimer | o Fecha creación         | Estado            | Acciones   |

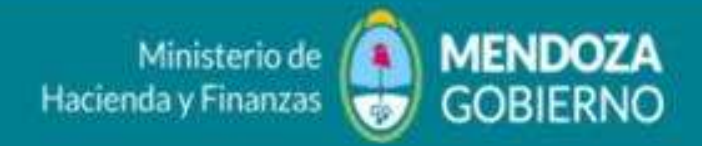

### GARANTIA DE CUMPLIMIENTO DE CONTRATO

Una vez que el proveedor RECIBE EL ACUERDO MARCO, el Sistema le mostrará un botón para que llene la GARANTIA DE CUMPLIMIENTO DE CONTRATO

| lúmero de expediente:                                                                                                   | EX-2019-01312002ODEMZA-SEDE#MS20010                                              |                        |
|----------------------------------------------------------------------------------------------------|----------------------------------------------------------------------------------|------------------------|
| lúmero de proceso:                                                                                                    | L0605-0016-CPU20                                                                 |                        |
| lombre descriptivo del proceso:                                                                                         | TIRAS REACTIVAS V JERONGAS                                                       |                        |
| Inidad Operativa de Contrataciones:                                                                                     | 1-05-06 - Doctor, Grat, the Campran y Summittion                                 |                        |
|                                                                                                    |                                                                                  | (*) Datas onligaturios |
|                                                                                                    |                                                                                  |                        |
| * Tipe                                                                                                    | Cumplimiento contrato ~                                                          |                        |
| * Tipo<br>* Moneda                                                                                                    | Cumplimiento contrato ~<br>Peso Argentino ~                                      |                        |
| * Tipo<br>* Moneda<br>* Forma                                                                                           | Cumplimiento contrato -<br>Peso Argentino -<br>Seleccionar -                     |                        |
| <ul> <li>Tipo</li> <li>Moneda</li> <li>Forma</li> <li>Número de documento</li> </ul>                                    | Cumplimiento contrato -<br>Peso Argentino -<br>Seleccionar -                     |                        |
| <ul> <li>Tipo</li> <li>Moneda</li> <li>Forma</li> <li>Número de documento</li> <li>Monto minimo a constituir</li> </ul> | Cumplimiento contrato -<br>Peso Argentino -<br>Seleccionar -<br>1.936.131,75 AR5 | 8                      |

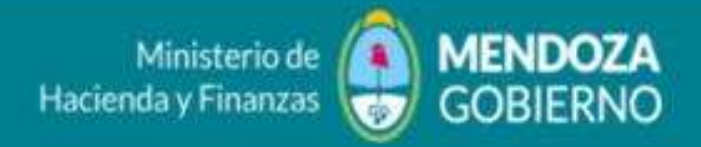

## GARANTIA DE CUMPLIMIENTO DE CONTRATO

Una vez que el proveedor RECIBE EL ACUERDO MARCO, el Sistema le mostrará un botón para que llene la GARANTIA DE CUMPLIMIENTO DE CONTRATO y para que adjunte el documento.

| Observationes      |                            |                                                                                                    |
|--------------------|----------------------------|----------------------------------------------------------------------------------------------------|
|                    | (Másimo \$8000 caracteres) |                                                                                                    |
| * Nombre del anexo |                            | Evortan equi el nordra del<br>documenta que anexanit.                                                                                                    |
|                    | (Maxima 50 caracteres)     | Number of Address of Address of A |